# Panasonio

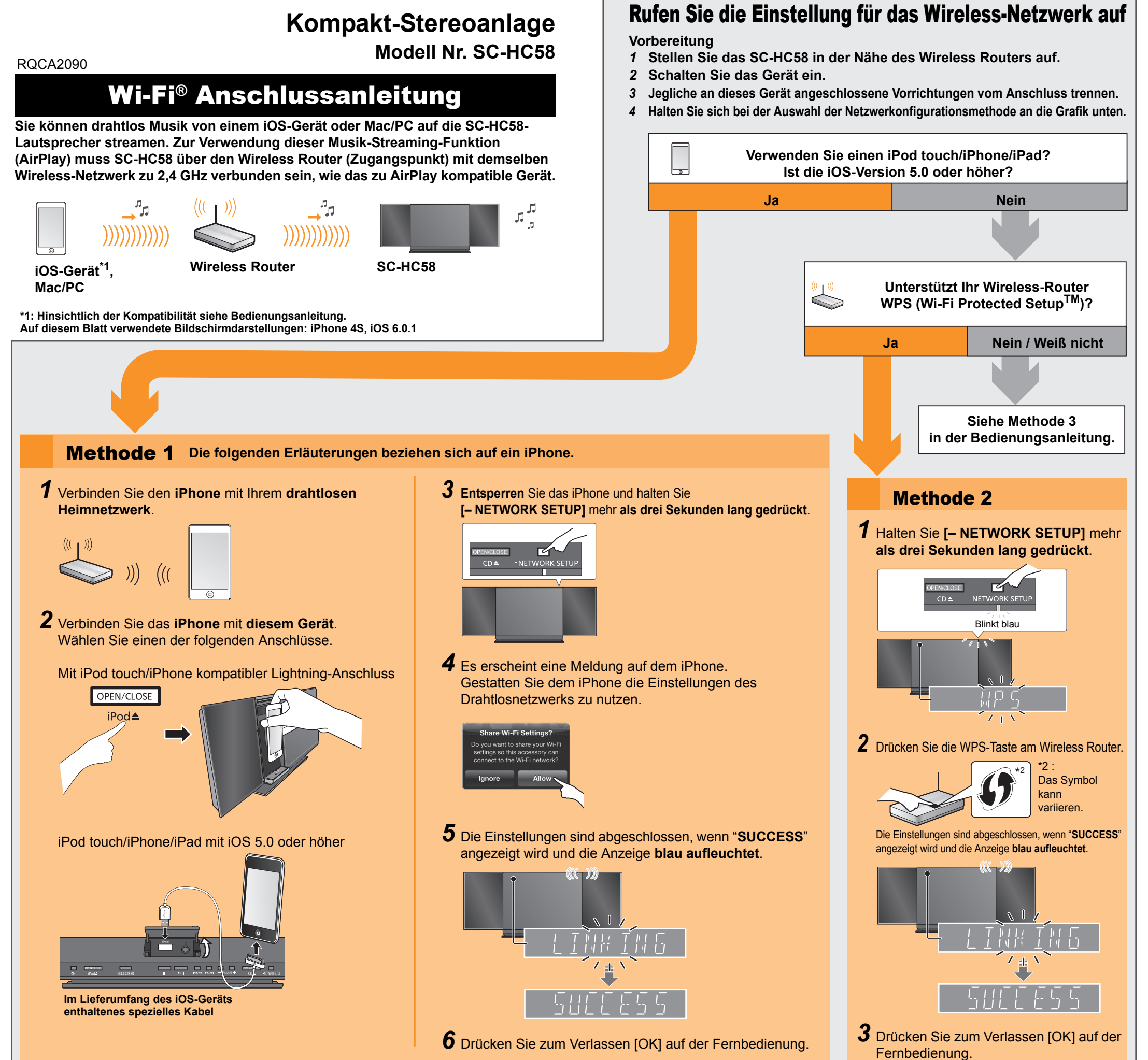

### **Gebrauch von AirPlay**

Die folgenden Erläuterungen beziehen sich auf ein iPhone.

7 Verbinden Sie den iPhone mit Ihrem drahtlosen Heimnetzwerk.

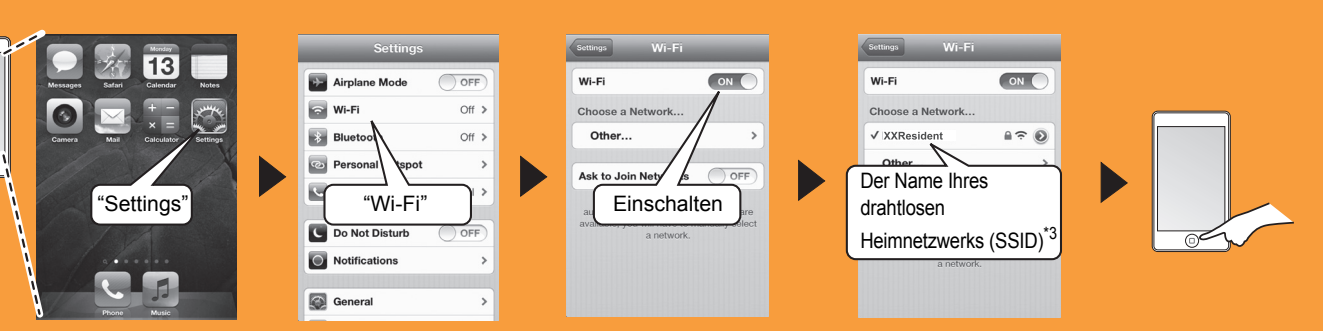

#### Vorbereitung Schalten Sie das Gerät ein.

Leuchtet rot Leuchtet blau

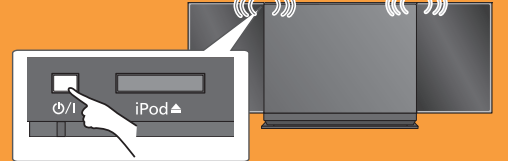

\*3 : Sie werden unter Umständen zur Eingabe des Passworts aufgefordert. Geben Sie das Passwort für Ihr drahtloses Heimnetzwerk ein.

AirPlay, das AirPlay-Logo, iPad, iPhone und iPod touch sind Warenzeichen von Apple Inc., die in den USA und anderen Ländern eingetragen sind.

Das Logo Wi-Fi Protected Setup ist ein Zeichen von Wi-Fi Alliance. "Wi-Fi" und "Wi-Fi Protected Setup" sind Warenzeichen oder eingetragene Markenzeichen von Wi-Fi Alliance. Alle anderen Warenzeichen sind Eigentum der jeweiligen Inhaber.

2 Wählen Sie "Panasonic HC58 \_ \_ \_ \_ " aus dem AirPlay 🗖-Symbol und starten Sie die Wiedergabe.

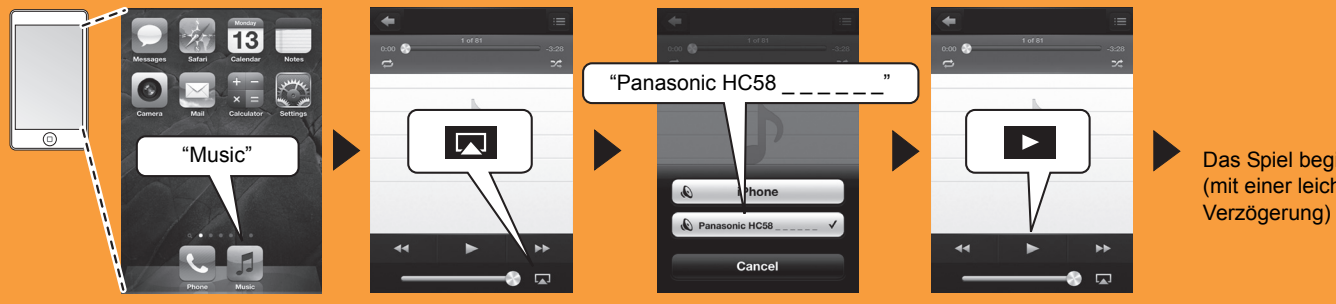

Das Spiel beginnt. (mit einer leichten

# Panasonic

## Système Stéréo Compact

Modèle n<sup>o</sup> SC-HC58

Préparation

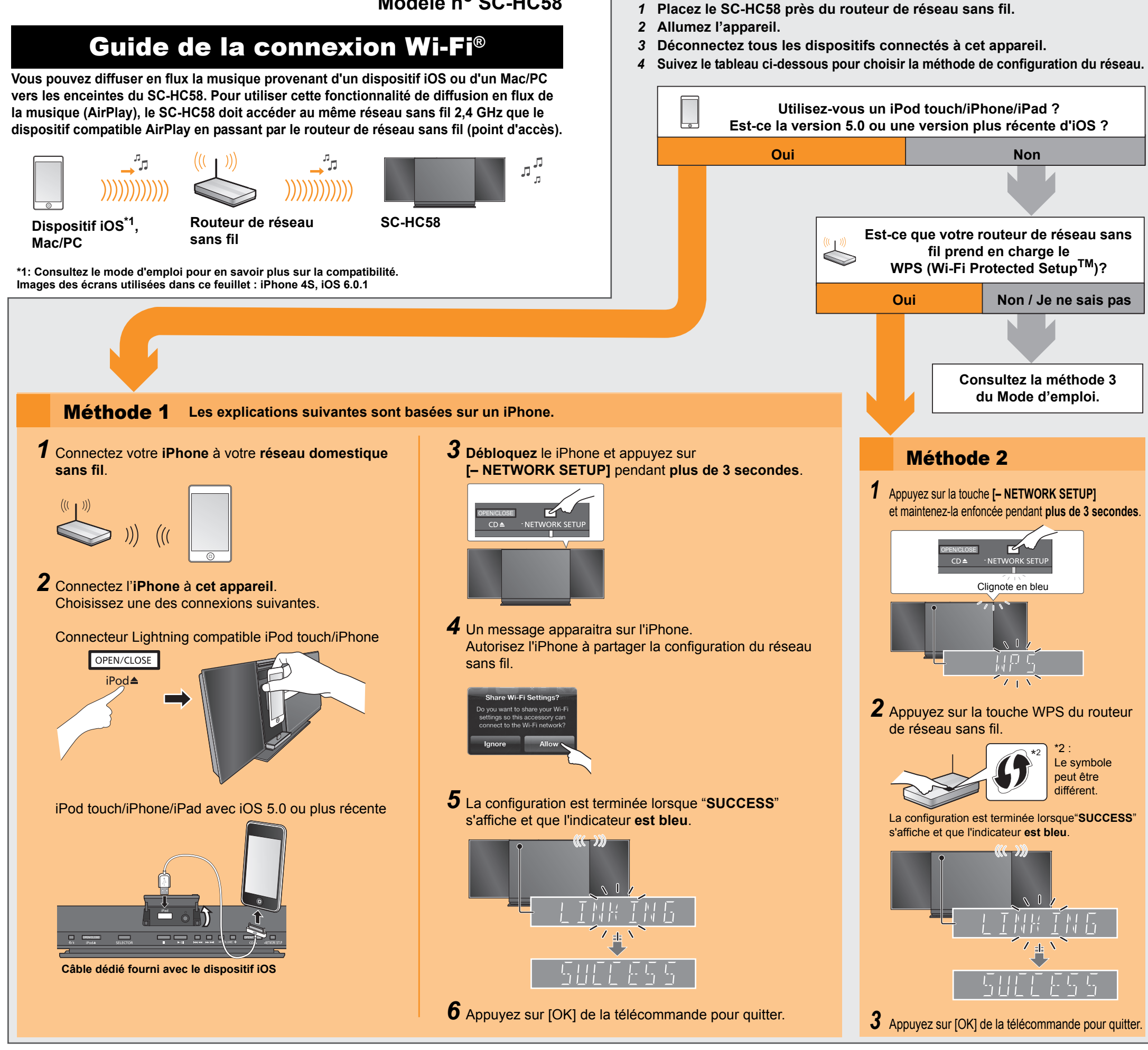

## **Utilisation de l'AirPlay**

Les explications suivantes sont basées sur un iPhone.

1 Connectez votre iPhone à votre réseau domestique sans fil.

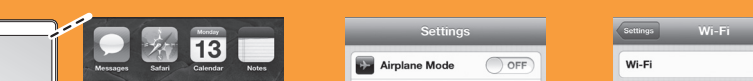

Démarrez la configuration réseau sans fil

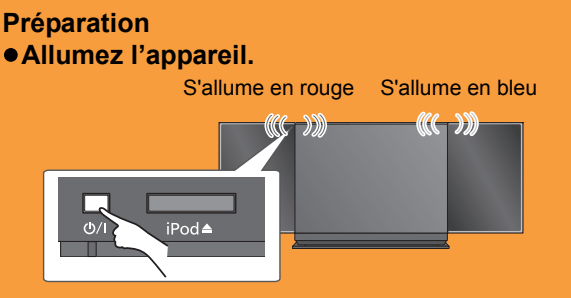

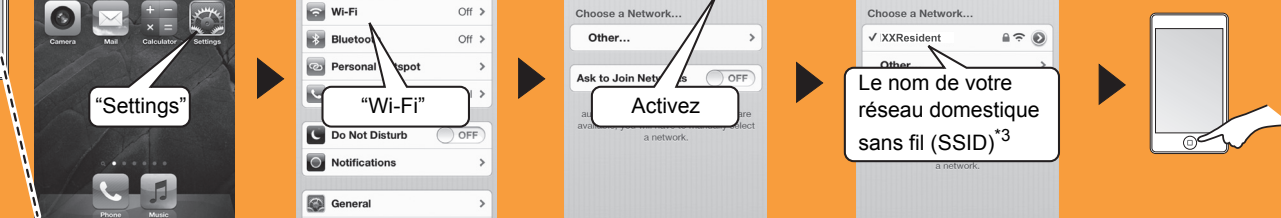

\*3 : Vous pouvez être invité à saisir le mot de passe. Entrez le mot de passe de votre réseau domestique sans fil.

AirPlay, le logo AirPlay, iPad, iPhone et iPod touch sont des marques de commerce de Apple Inc., enregistrées aux Etats-Unis et dans d'autres pays.

La marque Wi-Fi Protected Setup est une marque de Wi-Fi Alliance. "Wi-Fi" et "Wi-Fi Protected Setup" sont des marques commerciales ou des marques déposées de Wi-Fi Alliance.

Toutes les autres marques déposées sont les marques déposées de leur propriétaire respectif.

2 Sélectionnez "Panasonic HC58 \_ \_ \_ \_ " à partir de l'icône AirPlay 🗖 et démarrez la lecture.

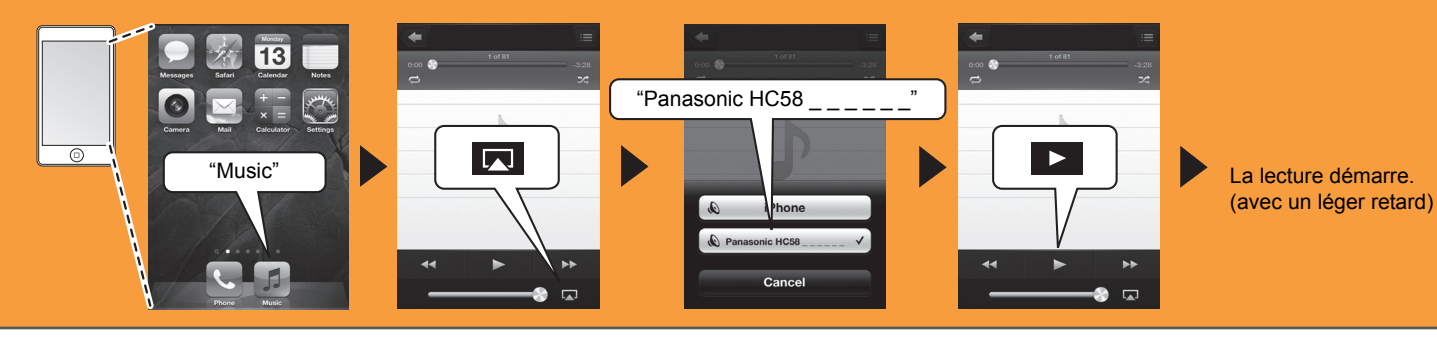

# Panasonic

### Impianto stereo compatto

Modello N. SC-HC58

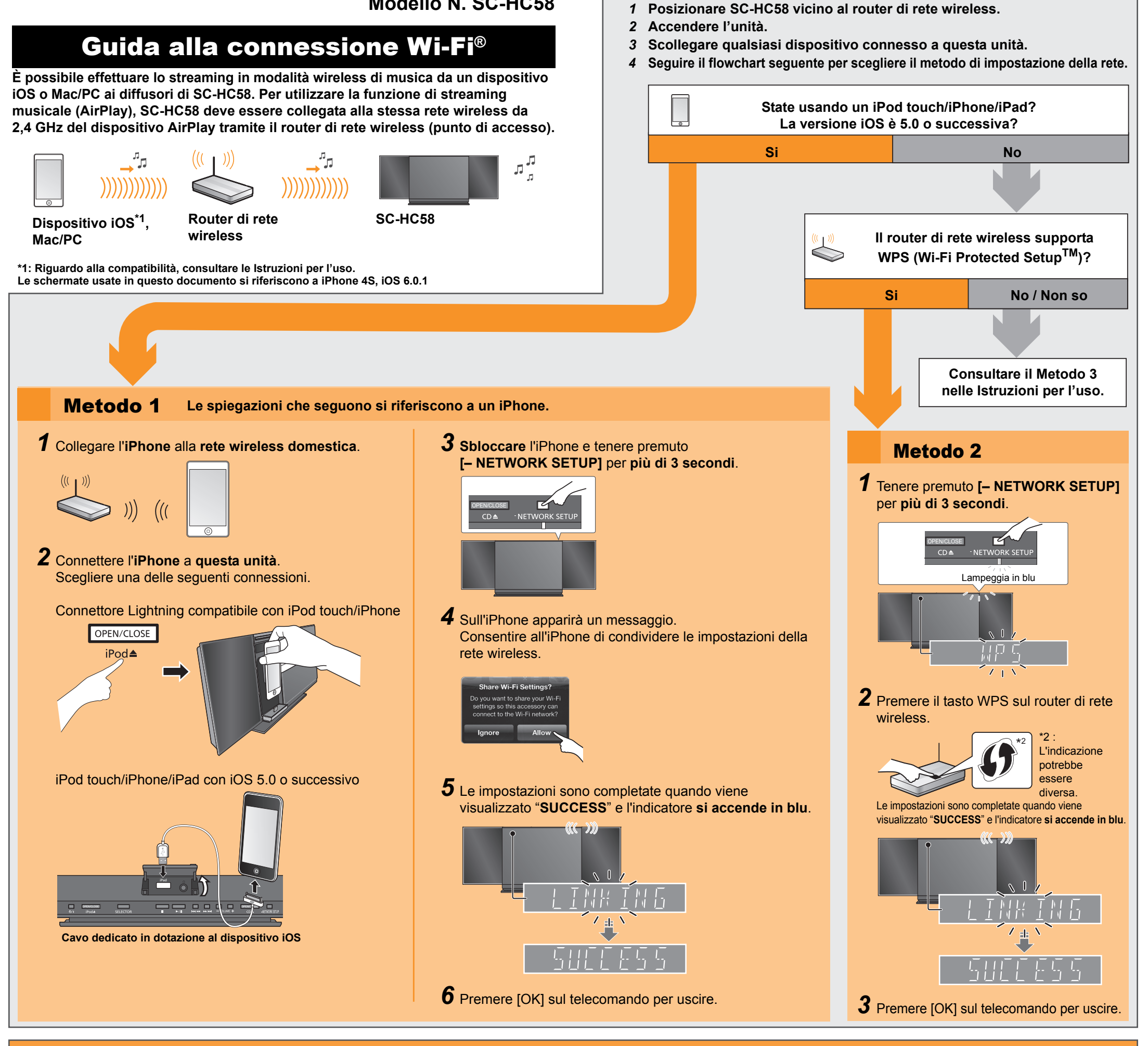

Preparazione

## **Utilizzo di AirPlay**

Le spiegazioni che seguono si riferiscono a un iPhone.

1 Collegare l'iPhone alla rete wireless domestica.

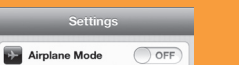

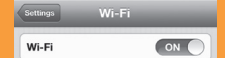

Avviare le impostazioni di rete wireless

#### Preparazione Accendere l'unità.

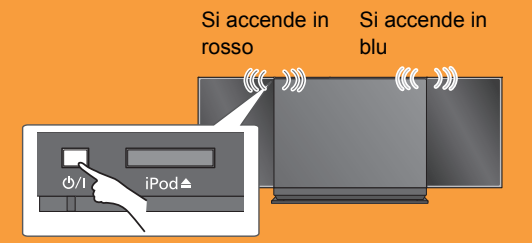

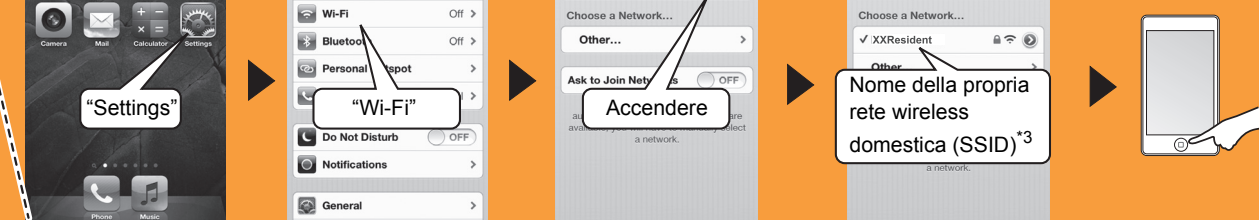

\*3 : Potrebbe essere richiesta la password. Immettere la password della propria rete wireless domestica

AirPlay, il logo AirPlay, iPad, iPhone e iPod touch sono marchi commerciali di Apple Inc., registrati in USA ed in altri paesi. marchio Wi-Fi Protected Setup è un marchio di Wi-Fi Alliance. "Wi-Fi" e "Wi-Fi Protected Setup" sono marchi o marchi registrati di Wi-Fi Alliance.

Tutti gli altri marchi sono marchi dei rispettivi proprietari.

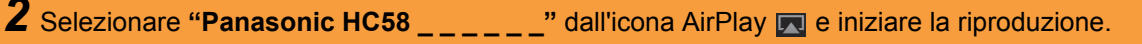

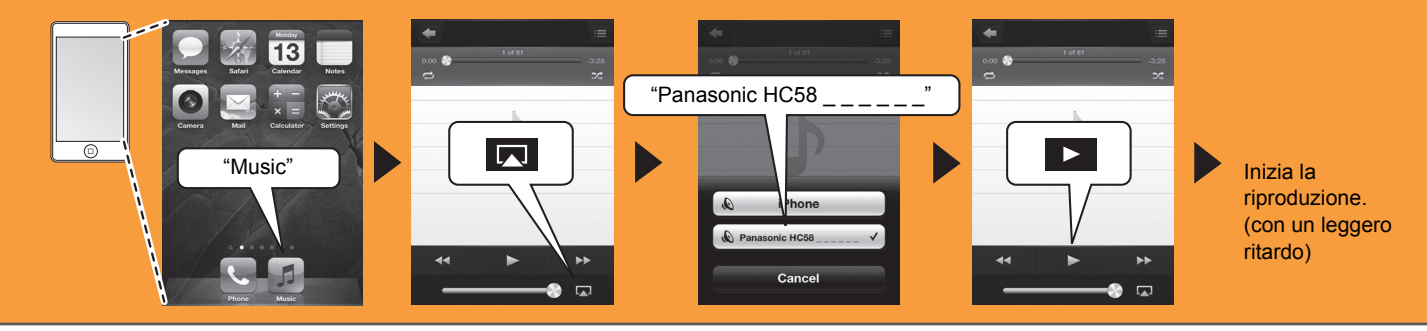

# Panasonic

### **Compact stereosysteem**

Model nr. SC-HC58

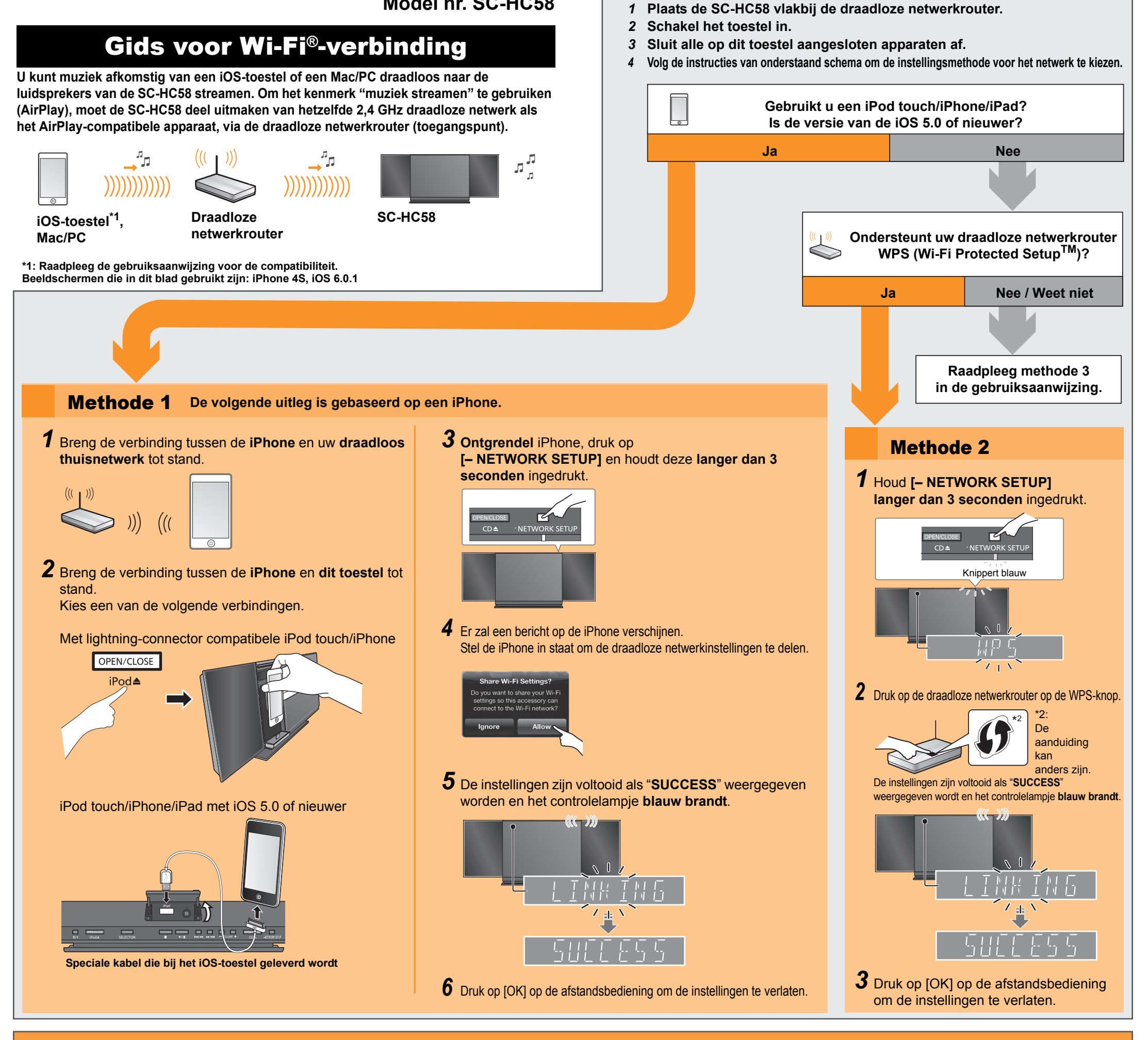

## **Gebruik van AirPlay**

De volgende uitleg is gebaseerd op een iPhone.

**1** Breng de verbinding tussen de **iPhone** en uw **draadloos thuisnetwerk** tot stand.

Start de draadloze netwerkinstellingen

Voorbereidingen

#### Voorbereidingen Schakel het toestel in.

Brandt rood Brandt blauw 

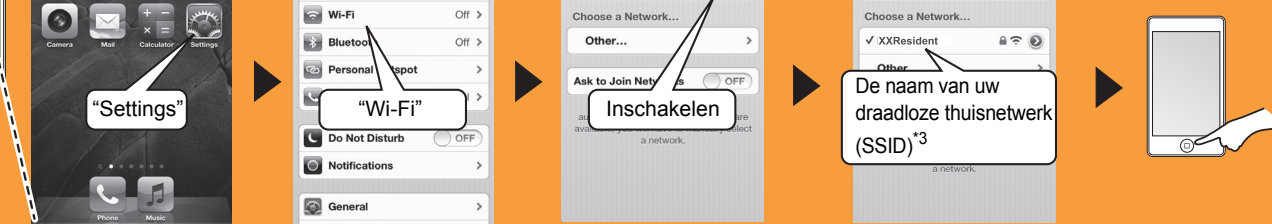

\*3: Het kan zijn dat u het password moet invoeren. Voer het password van uw draadloze thuisnetwerk in.

AirPlay, het AirPlay-logo, iPad, iPhone en iPod touch zijn handelsmerken van Apple Inc. die in de V.S. en andere landen gedeponeerd zijn.

Het Wi-Fi Protected Setup Merk is een merk van Wi-Fi Alliance. "Wi-Fi" en "Wi-Fi Protected Setup" zijn merken of gedeponeerde merken van Wi-Fi Alliance.

Alle andere handelsmerken zijn handelsmerken van de respectievelijke eigenaars.

2 Selecteer "Panasonic HC58 \_ \_ \_ \_ " vanuit de AirPlay 🗖-icoon en start het afspelen.

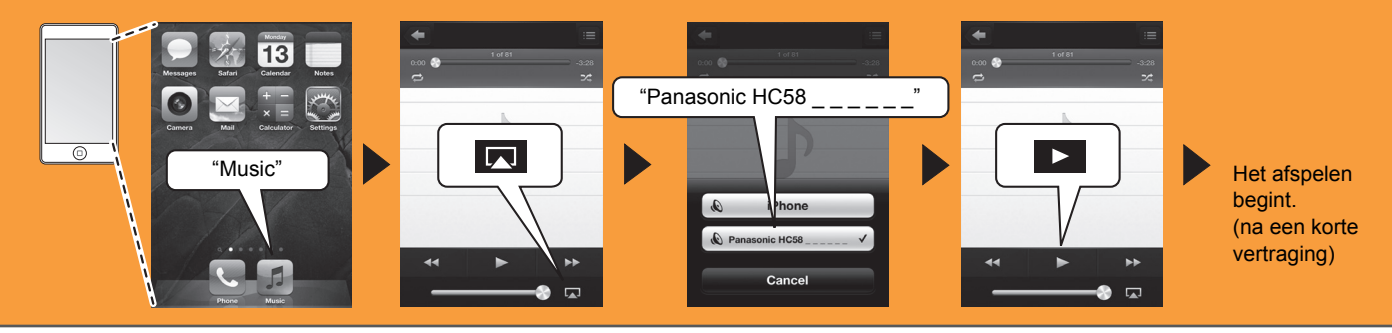